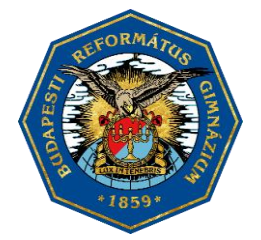

MAGYAR ÖRÖKSÉG-DÍJJAL KITÜNTETETT

Lónyay Utcai Református Gimnázium és Kollégium

## Vezeték nélküli hálózat

Tájékoztatjuk Önöket, hogy a Lónyay Utcai Református Gimnázium és Kollégiumban WiFi szolgáltatás üzemel. Közösségi terekben, előadókban, könyvtárban érhető el a szolgáltatás, melynek célja, hogy hallgatóink, oktatóink, külső meghívottak mobil eszközeikkel (notebook, netbook, PDA, mobiltelefon) elérjék a világhálót és az azon nyújtott szolgáltatásokat. A szolgáltatás igénybevételéhez szükséges egy a WIFI b/g/n szabványnak megfelelő, vezeték nélküli hálózati kártyával rendelkező, megfelelően beállított mobil eszköz, és a csatlakozáshoz szükséges adatok (felhasználónév, jelszó). A szolgáltatás a lonyay\_diak hálózati név (SSID) alatt érhető el.

A kapcsolódáshoz szükséges hitelesítési adatok:

A csatlakozáshoz szükséges azonosító (felhasználónév) megegyezik az ön intézményi számítógépekre való bejelentkezéshez (pl. informatika órán) és a Mozanaplóban is használt felhasználónévvel, kiegészítve azt "@lonyayrefi.hu" tartománynév megjelöléssel. Példa: GIPJAKAB Mozanaplós felhasználónév esetén a WiFi hálózati csatlakozáshoz az azonosító: GIPJAKAB@lonyayrefi.hu.

A csatlakozáshoz szükséges jelszó megegyezik az ön intézményi számítógépekre való bejelentkezéshez (pl. informatika órán) használt jelszavával.

Felhívom figyelmét, hogy a vezeték nélküli hálózatra csatlakozni az önnek beállított alapértelmezett jelszóval nem lehetséges! Amennyiben még nem változtatta meg, a csatlakozás előtt ezt meg kell tennie. Ehhez be kell jelentkezzen az iskola tulajdonában lévő számítógépek egyikére (a kollégiumban és a könyvtárban is találhat számítógépet). Felhasználónévnek az e-naplóban is használt azonosítót kell megadni, az alapértelmezett jelszó pedig az ön születésének éve. Ezt követően meg kell adjon egy ön által választott jelszót. Miután ezt megtette, a továbbiakban a választott jelszót használhatja a WiFi hálózatra való csatlakozáshoz (ehhez részletes útmutatást az alábbiakban talál), illetve az iskola számítógépeire való bejelentkezéshez.

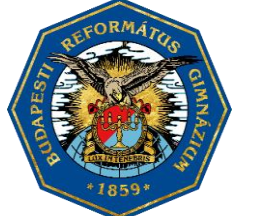

MAGYAR ÖRÖKSÉG-DÍJJAL KITÜNTETETT

Lónyay Utcai Református Gimnázium és Kollégium

## Csatlakozási útmutató Windows 8.1 OS-hez

Számítógépen a beállítás elvégzésének feltétele, hogy a Windows kezelje a vezeték nélküli hálózatot, egyéb gyártó által használt meghajtó program esetén a beállítások elvégzéséhez szükséges bővebb tájékoztatást a program leírásból, gyártójától szerezhet be. Azonban ez utóbbi esetben is kérem, tanulmányozza át az alábbi beállításokat, mert az egyéb gyártói meghajtó programok esetén is ugyanezeket a paramétereket kell megadnia.

1. A vezérlőpult megnyitásához gépelje be a kezdőképernyőn a "Vezérlőpult" szöveget Kattintson a Hálózati állapot és hálózati feladatok megjelenítése menüre.

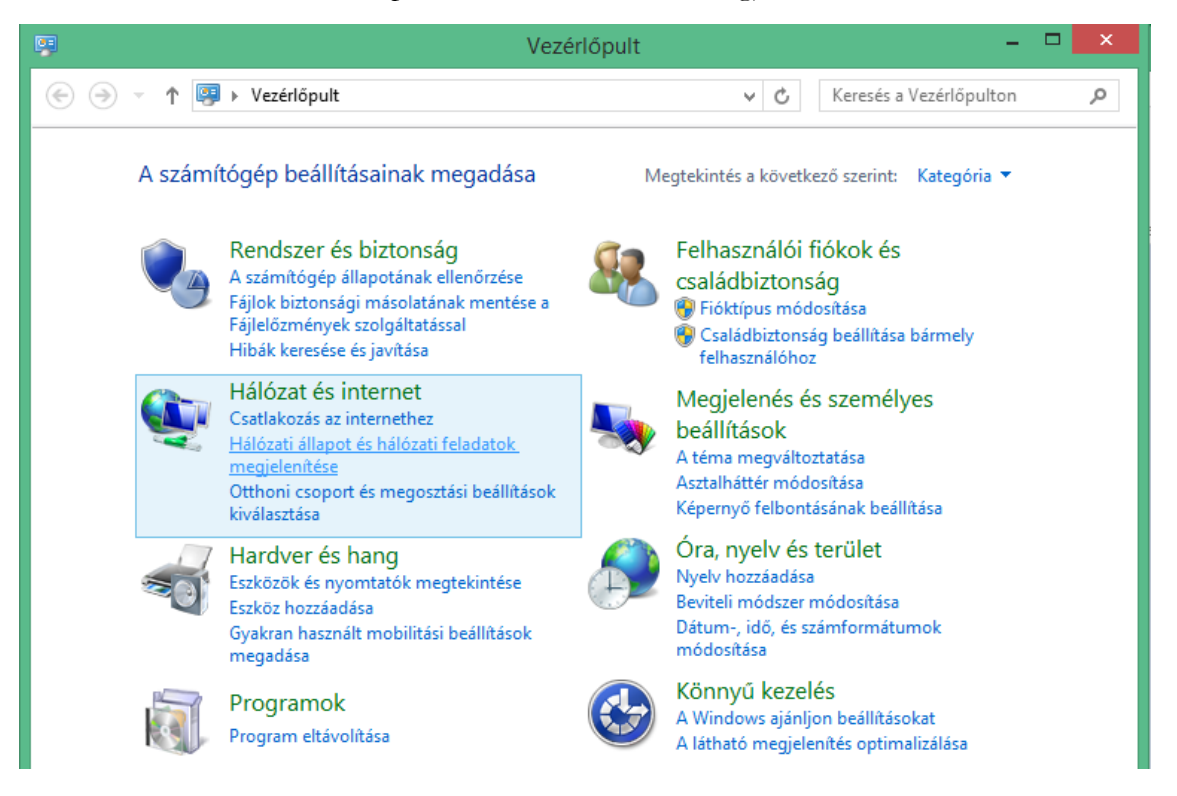

 Kattintson, az Új kapcsolat vagy hálózat beállítása menüre, válassza a csatlakozás kézzel vezeték nélküli hálózathoz menüt, majd tovább.

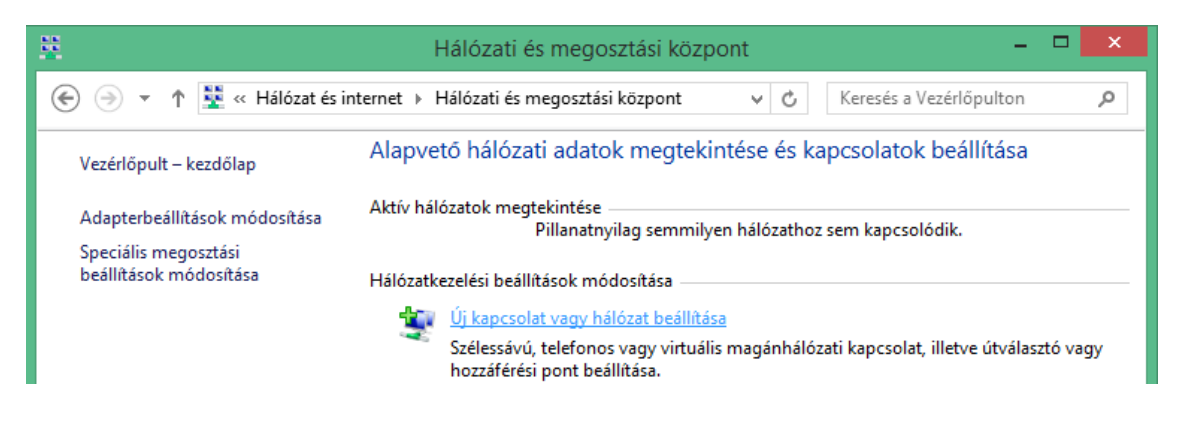

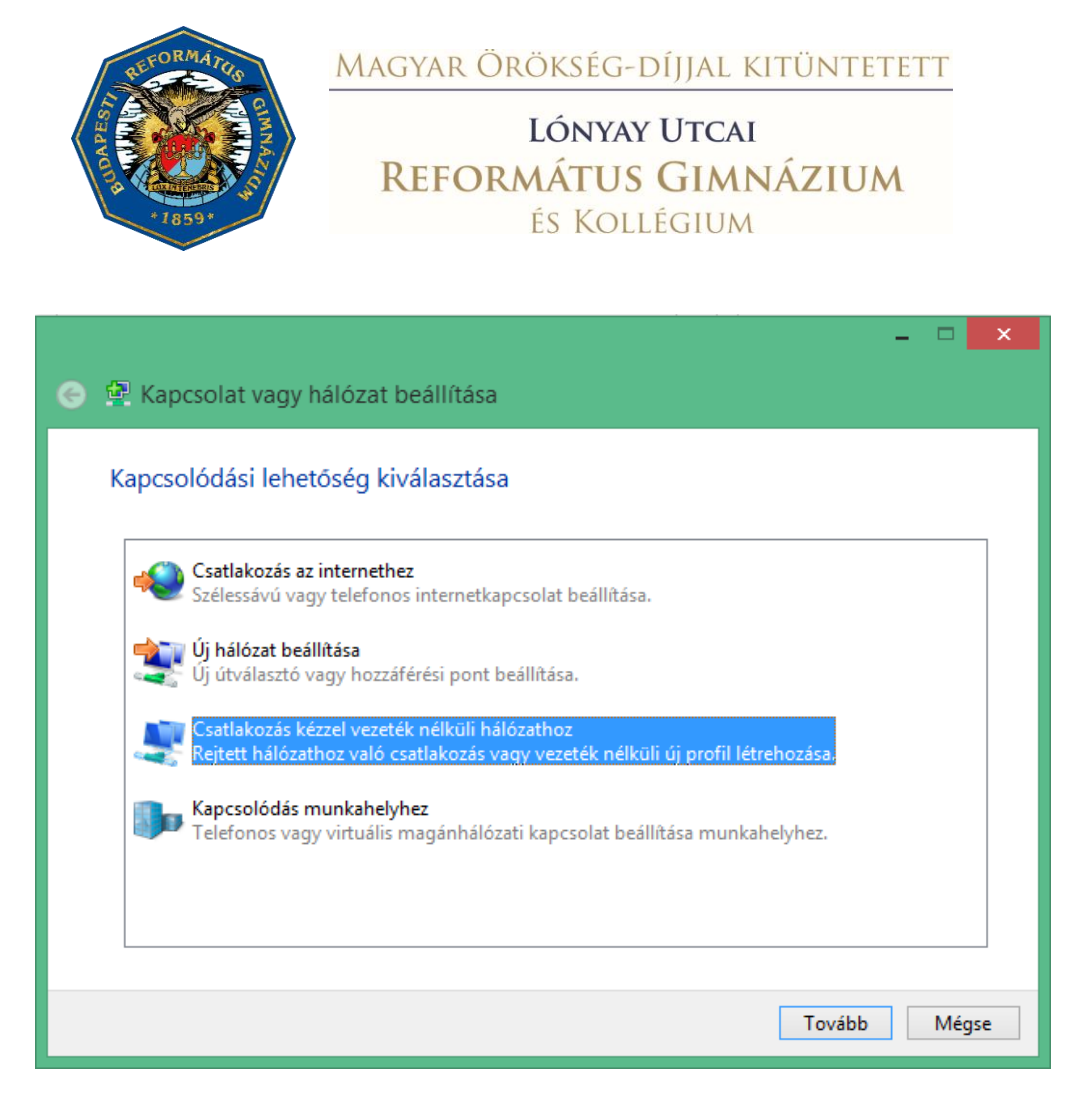

3. A megjelenő ablakban adja meg a következő adatokat:

Hálózat neve (SSID): lonyay\_diak

Biztonság típusa: WPA2-Enterprise

Titkosítás típusa: AES

|                         |                                                                | - • × |
|-------------------------|----------------------------------------------------------------|-------|
| 📀 🖳 Csatlakozás kézzel  | vezeték nélküli hálózathoz                                     |       |
|                         |                                                                |       |
| Adja meg a felvenni     | kívánt vezeték nélküli hálózat adatait                         |       |
| 11/1/                   |                                                                |       |
| Halozat neve:           | lonyay_diak                                                    |       |
| Biztonság típusa:       | WPA2-Enterprise V                                              |       |
| Titkosítás típusa:      | AES 🗸                                                          |       |
| Pirtonsági kulcs        |                                                                |       |
| biztonsagi kules.       |                                                                |       |
| 🗹 A kapcsolat indítása  | automatikusan                                                  |       |
| 🗌 Kapcsolódás akkor is  | s, ha a hálózat nem teszi közzé a nevét (SSID)                 |       |
| Figyelmeztetés: Ezzel a | beállítással kockázatoknak teheti ki a számítógép biztonságát. |       |
|                         |                                                                |       |
|                         |                                                                |       |
|                         |                                                                |       |
|                         | Tovább                                                         | Mégse |
|                         |                                                                |       |

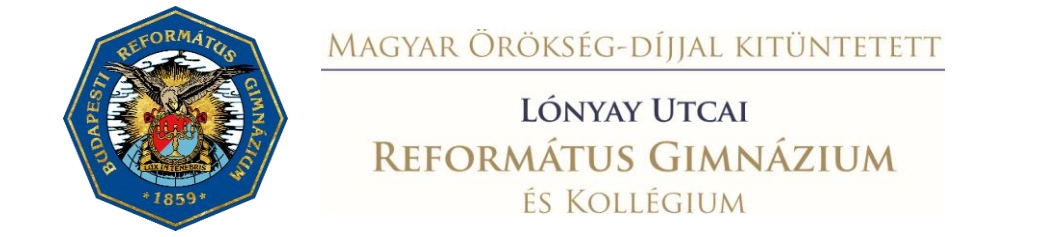

4. A tovább gombra történő kattintás után válassza a kapcsolat beállításainak módosítása lehetőséget.

|                                                                                                    | <br>x |
|----------------------------------------------------------------------------------------------------|-------|
| 📀 单 Csatlakozás kézzel vezeték nélküli hálózathoz                                                                          |       |
| A hozzáadás sikerült: lonyay_diak                                                                                          |       |
| Kapcsolat beállításainak módosítása<br>Megnyitja a kapcsolat tulajdonságai párbeszédpanelt a beállítások<br>módosításához. |       |
|                                                                                                    |       |

 A biztonság fülre kattintva a hálózati hitelesítés módszerét állítsa Védett EAP (PEAP)-ra, majd kattintson a beállítások gombra.

| lonyay_diak - vezet                       | ék nélküli hálóza                | t tulajdonsága | ai × |
|-------------------------------------------|----------------------------------|----------------|------|
| Kapcsolat Biztonság                       |                                  |                |      |
|                                           |                                  |                |      |
| Biztonság típusa:                         | WPA2-Enterprise                  | ~              |      |
| Titkosítás típusa:                        | AES                              | ~              |      |
|                                           |                                  |                |      |
|                                           |                                  |                |      |
| Válassza ki a hálózati k                  | hitelesítés módszerét:           | Poállítások    |      |
| Hitelesítő adatok m<br>minden bejelentke: | negjegyzése a kapcsola<br>zéskor | thoz           |      |
| Speciális beállítások                     | :                                |                |      |
|                                           |                                  | OK Még         | jse  |

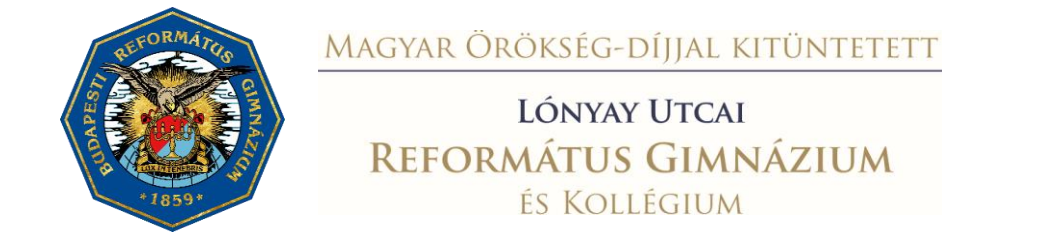

 Vegye ki a pipát a kiszolgálói tanúsítvány érvényesítése jelölőnégyzetből, és a hitelesítési módnál válassza a Biztonságos jelszó (EAP-MSCHAP v2) lehetőséget.

| Protected EAP tulajdonságai 🛛 🗙                                             |
|-----------------------------------------------------------------------------|
| Kapcsolódáskor:                                                             |
| Kiszolgáló identitásának ellenőrzése a tanúsítvány<br>érvényesítésével      |
| Kapcsolódás a következő kiszolgálókhoz<br>(példák:srv1;srv2;.*\.srv3\.com): |
| Megbízható legfelső szintű hitelesítésszolgáltatók:                         |
| AddTrust External CA Root                                                   |
| Baltimore CyberTrust Root                                                   |
| Certum CA                                                                   |
| Class 3 Public Primary Certification Authority                              |
| COMODO RSA Certification Authority                                          |
| DigiCert Assured ID Root CA 🗸                                               |
| < >>                                                                        |
| Értesítések megjelenítése csatlakozás előtt:                                |
| A felhasználó értesítése, ha a kiszolgáló azonosító adatai nem elk 🗸        |
|                                                                             |
| Hitelesítési mód:                                                           |
| Biztonságos jelszó (EAP-MSCHAP v2) V Konfigurálás                           |
| ✓ Gyors újracsatlakozás engedélyezése                                       |
| Hálózatvédelem kényszerítése                                                |
| 🗌 Kriptografikus azonosító nélküli kiszolgálók kapcsolatának bontása        |
| Identitásvédelem<br>engedélyezése                                           |
| OK Mégse                                                                    |

7. Kattintson a konfigurálás gombra és a jelölőnégyzetből vegye ki a pipát.

| EAP MSCHAPv2 tulajdonságai                                                                                                  |
|----------------------------------------------------------------------------------------------------|
| Kapcsolódáskor:<br>A Windows bejelentkezési nevem és jelszavam<br>(valamint a tartomány, ha van) automatikus<br>használata. |
| OK Mégse                                                                                                    |

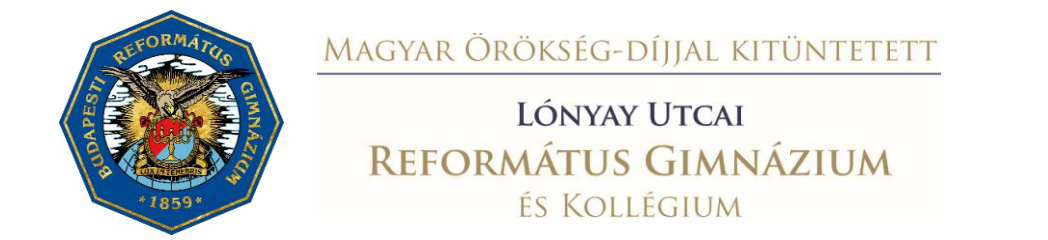

8. 2 x OK gombbal zárja be a párbeszéd paneleket majd kattintson a Speciális beállítások gombra. Pipálja be a Hitelesítési mód megadása jelölőnégyzetet és válassza a Felhasználóvagy számítógép-hitelesítéssel lehetőséget. OK gombbal zárja be a párbeszéd paneleket majd kattintson a Bezár gombra.

| Speciális beállítások                                                                                           |  |
|----------------------------------------------------------------------------------------------------|--|
| 802. 1X-beállítások 802. 11-beállítások                                                                         |  |
| ✓ Hitelesítési mód megadása:                                                                                    |  |
| Felhasználó- vagy számítóc 💙 Hitelesítő adatok mentése                                                          |  |
| Az összes felhasználó hitelesítő adatának törlése                                                               |  |
| Egyszeri bejelentkezés engedélyezése ezen a hálózaton                                                           |  |
| Azonnali végrehajtás a felhasználó bejelentkezése előtt                                                         |  |
| Azonnali végrehajtás a felhasználó bejelentkezése után                                                          |  |
| Maximális késleltetés (másodperc): 10 🔶                                                                         |  |
| <ul> <li>További párbeszédpanelek megjelenítésének<br/>engedélyezése az egyszeri bejelentkezés során</li> </ul> |  |
| A hálózat külön virtuális helyi hálózatot használ a<br>számítógépes és a felhasználói hitelesítéshez            |  |
|                                                                                                    |  |
|                                                                                                    |  |
|                                                                                                    |  |
|                                                                                                    |  |
|                                                                                                    |  |
| OK Mégse                                                                                                    |  |

9. Kattintson a tálcán megjelenő vezeték nélküli hálózatok ikonra

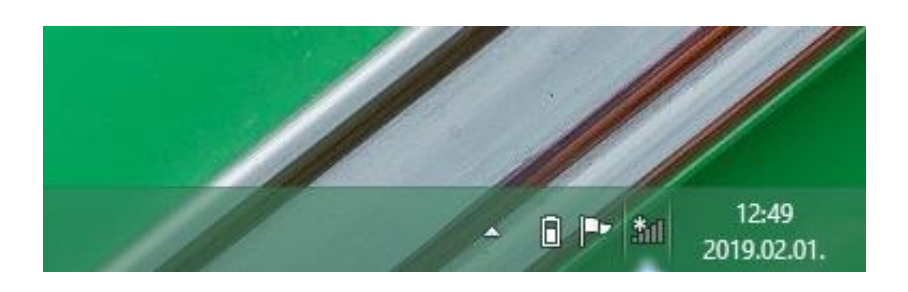

10. Válassza ki a "lonyay\_diak" hálózatot.

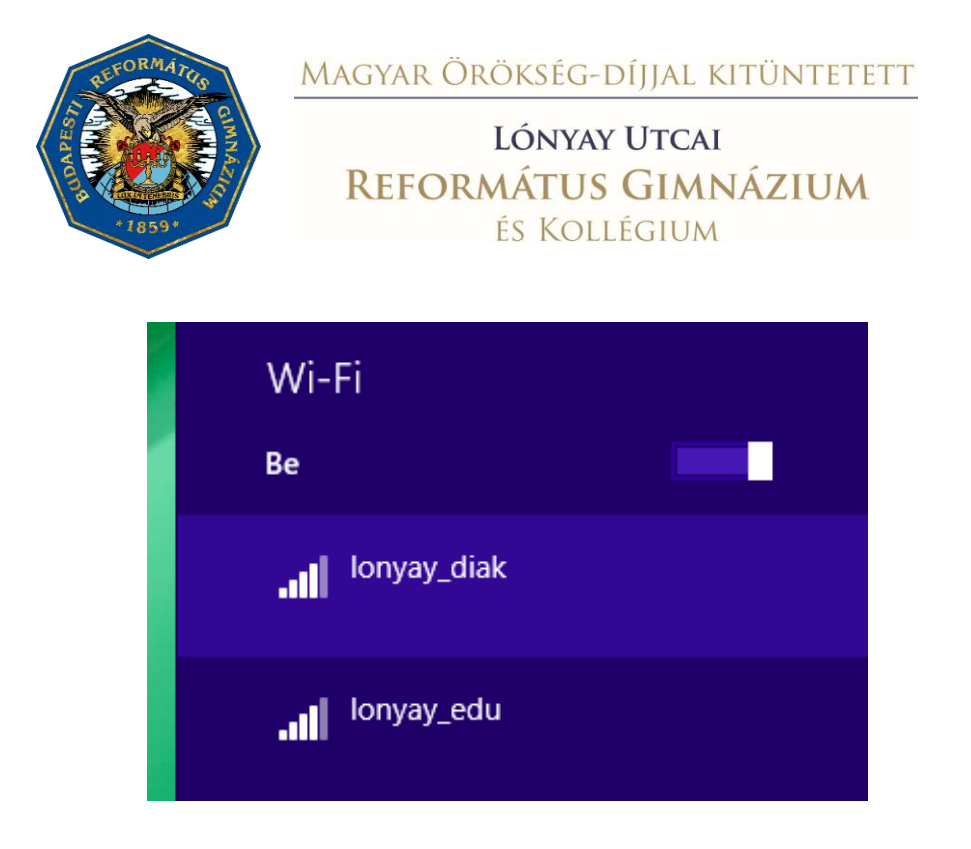

11. Adja meg a hitelesítéshez szükséges adatokat (lásd: 1. oldal)

| Hálózati követelmények       |
|------------------------------|
| Bejelentkezés                |
|                              |
| felhasznalonev@lonyayrefi.hu |
| Jelszó                       |
| Tartomány: lonyayrefi.hu     |
| OK Mégse                     |

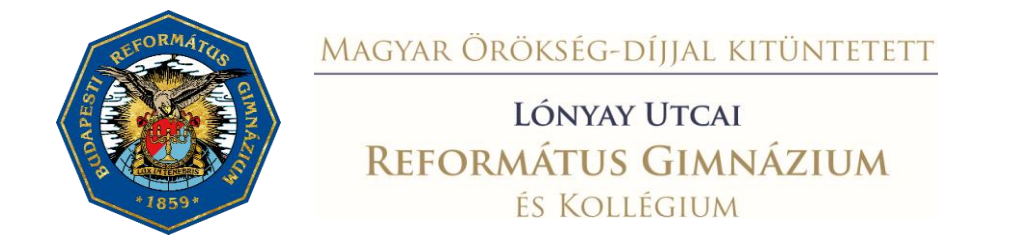

## Csatlakozási útmutató Android operációs rendszerhez

1. Válassza a Beállítások -> Vezeték nélküli hálózatok menüpontot.

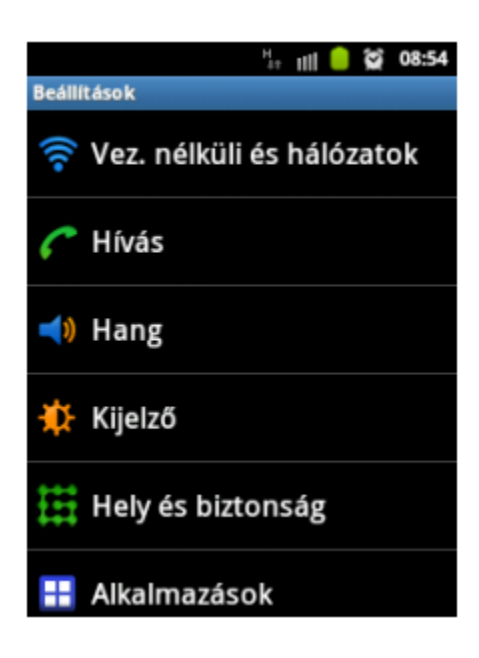

- 2. Az elérhető hálózatok közül válassza ki a "lonyay\_diak"-ot.
- 3. Állítsa be a következő módon a kapcsolatot:
  - EAP módszer: PEAP
  - Phase 2 hitelesítés: MSCHAPv2
  - Hitelesítésszolgáltatói tanúsítvány: Nincs megadva
  - Azonosító: lásd <u>1. oldal</u>
  - Jelszó: lásd <u>1. oldal</u>
- 4. Mentés után kérjen csatlakozást.

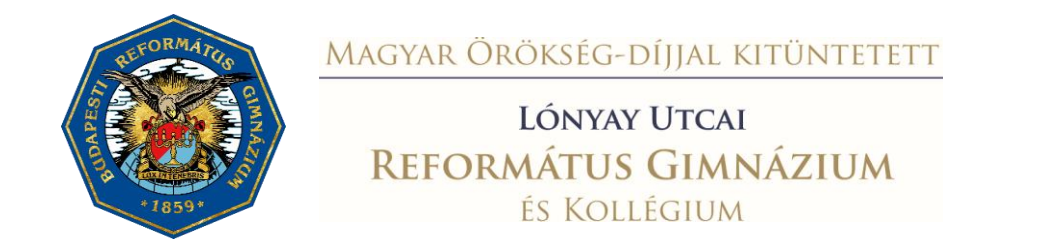

## iPhone / iPAD IOS operációs rendszer esetén

- 1. Kapcsolja be a WI-FI-t a készülékén, majd várja meg, míg megjelenik a "lonyay\_diak" az elérhető hálózatok listájában.
- Válassza ki a "lonyay\_diak" hálozatot, majd adja meg a hitelesítéshez szükséges adatokat (lásd: <u>1. oldal</u>).

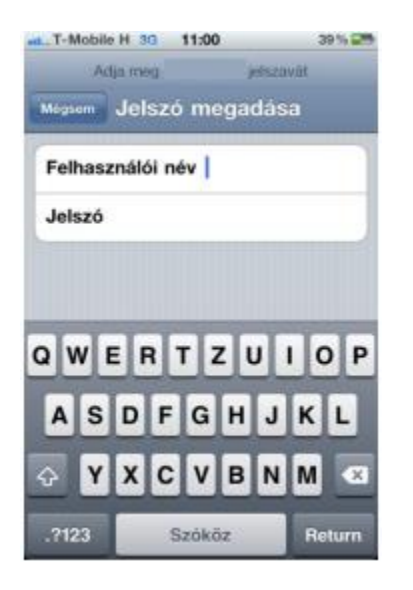

 A helyes felhasználónév/jelszó páros megadása után a következő képernyőn fogadja el a tanúsítványt!